## **SZOFTVERFRISSÍTÉS**

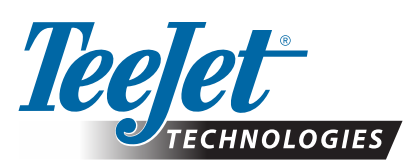

# **AEROS**

### SZOFTVERFRISSÍTÉS LETÖLTÉSE

Ahogy a Teejet Technologies folyamatosan fejleszti a szoftverét, a konzolhoz a szoftverfrissítések elérhetők lesznek a **www.teejet.com** weboldalon. Rendelkeznie kell egy USB-tárolóeszközön a szoftverfrissítési mappával a frissítés megkezdése előtt.

JAVASLAT: Parkoljon le a frissítéshez. Ez segít annak biztosításában, hogy az USB-meghajtó rázkódása ne szakítsa meg a frissítési folyamatot, miközben a jármű mozgásban van.

MEGJEGYZÉS: A fájl tömörített zip formátumban van, és ki kell bontani/csomagolni az USB-meghajtóra történő áthelyezés előtt.

#### Az Aeros konzol frissítéséhez:

- 1. Töltse le a zip fájlt közvetlenül a számítógép Asztal vagy Letöltések mappájába (a részleteket illetően lásd a "zip fájl letöltése.pdf" dokumentumot).
- 2. Kattintson kétszer a zip fájlra, majd válassza az A) vagy B) lehetőséget:
  - A) Másolja át és illessze be a "tjupdate" mappát egy üres USB-meghajtó gyökérkönyvtárába.
  - B) Az "Összes fájl kicsomagolása" funkció segítségével bontsa/csomagolja ki a letöltött fájlt egy üres USB-meghajtó gyökérkönyvtárába (a részleteket illetően lásd lásd a "zip fájl letöltése.pdf" dokumentumot).

A letöltés és kicsomagolás után a "tjupdate" mappa megjelenik az USBmeghajtón.

JAVASLAT: Használjon üres USB-meghajtót. Ellenőrizze, hogy nincsenek-e a meghajtón egyéb, automatikusan futtatható állományok.

- Megfelelő módon vegye ki az USB-meghajtót a számítógépéből a Tálcán lévő "Hardver biztonságos eltávolítása" ikon, vagy a Sajátgép ablakban látható "Lemezkiadás" funkció, illetve (MAC esetében) a "Lemez kiadása" opció segítségével.
- 4. A konzol KIKAPCSOLT állapotában emelje fel a gumi védőelemet, majd helyezze be az USB-meghajtót az Aeros konzolba.

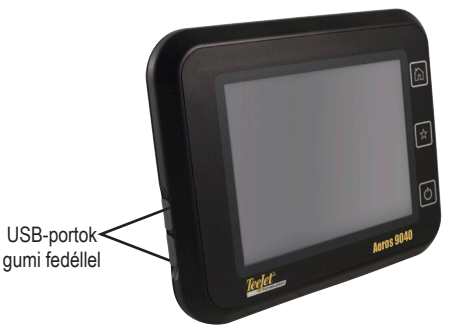

FIGYELMEZTETÉS! USB-MEGHAJTÓRA VONATKOZÓ KORLÁTOZÁSOK

A kék akasztós, TeeJet-címkés, 16 GB-os USB-meghajtók (1. ábra) alkalmasak a feladat adatok és jelentések átvitelére a TeeJet Aeros konzolokra/konzolokról, de **NEM** alkalmasak az Aeros konzol szoftverfrissítéseinek betöltésére.

A sárga akasztós, TeeJet címkés 8 GB-os USB-meghajtók (2. ábra) alkalmasak a feladat adatok/jelentések átvitelére és az Aeros konzol szoftverfrissítéseinek betöltésére egyaránt.

Bármely kérdés esetén forduljon a Teejet Technologies munkatársaihoz.

1. ábra: TeeJet 16 GB USB-meghajtók

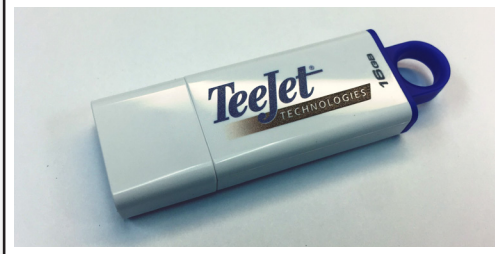

1. ábra : TeeJet 8 GB USB-meghajtók

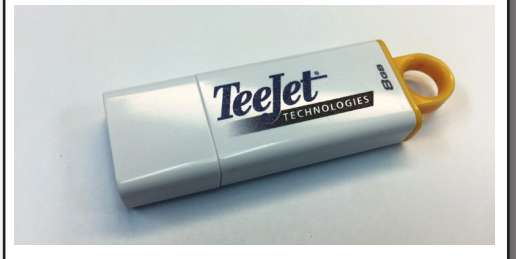

FIGYELMEZTETÉS!: Ne használjon U3 technológiájú USB-tárolóeszközt ("U3 intelligens meghajtó"-nak is hívják), mivel az U3 technológia letöltési vagy feladattárolási problémákat okozhat.

## **SZOFTVERFRISSÍTÉS**

5. Nyomja meg a bekapcsoló gombot a konzol BEKAPCSOLÁSÁHOZ.

FIGYELMEZTETÉS!: Soha ne távolítsa el az USB-meghajtót vagy szüntesse meg a konzol áramellátását a frissítési folyamat közben.

A frissítés automatikusan elindul. Egy sor képernyő jelenik meg egymás után, a konzol gomb LED-ek villognak, és a konzol újraindul (fekete képernyő és az összes LED villog), mielőtt bejönne az érintőképernyő kalibrációs képernyője. Vigyázzon a képernyő kalibrálására, ellenkező esetben az érintőképernyő nem működhet megfelelően.

- MEGJEGYZÉS: A képernyőn egy ideig forgó fúvókák jelennek meg. Mindaddig, amíg az animáció meg nem szakad, a konzol rendben van.
- 6. Miután a kalibrálás megtörtént és a konzol az USB-meghajtó eltávolítás animációját mutatja, vegye ki az USB-meghajtót.
- 7. Nyomja meg a ZÖLD PIPA ikont 🤡 a szoftververzió változásának elfogadásához. A PIROS PIPA ikon megnyomása 🐼 visszavonja a frissítési folyamatot és az előző szoftververzió marad érvényben.
- 8. A frissítés következő lépésében néhány fúvóka forog a képernyőn.
- 9. A Teejet Technologies főképernyő jelzi, ha a frissítés befejeződött.
- A frissítés telepítésének igazolásához ellenőrizze a verziószámot a Névjegy képernyőn.

MEGJEGYZÉSEK:

- A szoftverfrissítési fájl több Aeros konzolon felhasználható.
- Az Aeros konzolnak meg kell őriznie valamennyi előzőleg beprogramozott beállítását.
- Mielőtt az USB-meghajtót az Aeros adatok tárolására használná, a frissítési mappát el kell távolítania az USB-meghajtóról.

FIGYELMEZTETÉSI: Ne használjon U3-technológiás USB-tárolóeszközt

("U3 intelligens meghajtó"-ként is hívják), mivel az U3 technológia letöltési vagy feladattárolási problémákat okozhat.

Amennyiben bármilyen kérdése merülne fel vagy segítségre volna szüksége, forduljon a Teejet Technologies munkatársaihoz.

#### A TEEJET TECHNOLOGIES NEM FELEL A FRISSÍTÉS HELYTELEN LETÖLTÉSÉBŐL ÉS TELEPÍTÉSÉBŐL SZÁRMAZÓ KÁROKÉRT

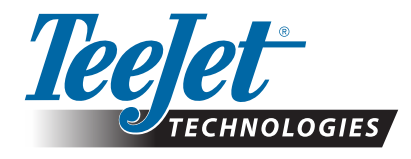

www.teejet.com 98-01511-HU R1 Hungarian/Magyar © TeeJet Technologies 2018